犬の登録事項変更届

• 引っ越しに関する手続き

犬の死亡届

【住まい】

【情報公開】

公文書開示請求

【その他】

【通報】

市政へのご意見・ご提言

• 道路の損傷などに関する通報

公園の不具合に関する通報

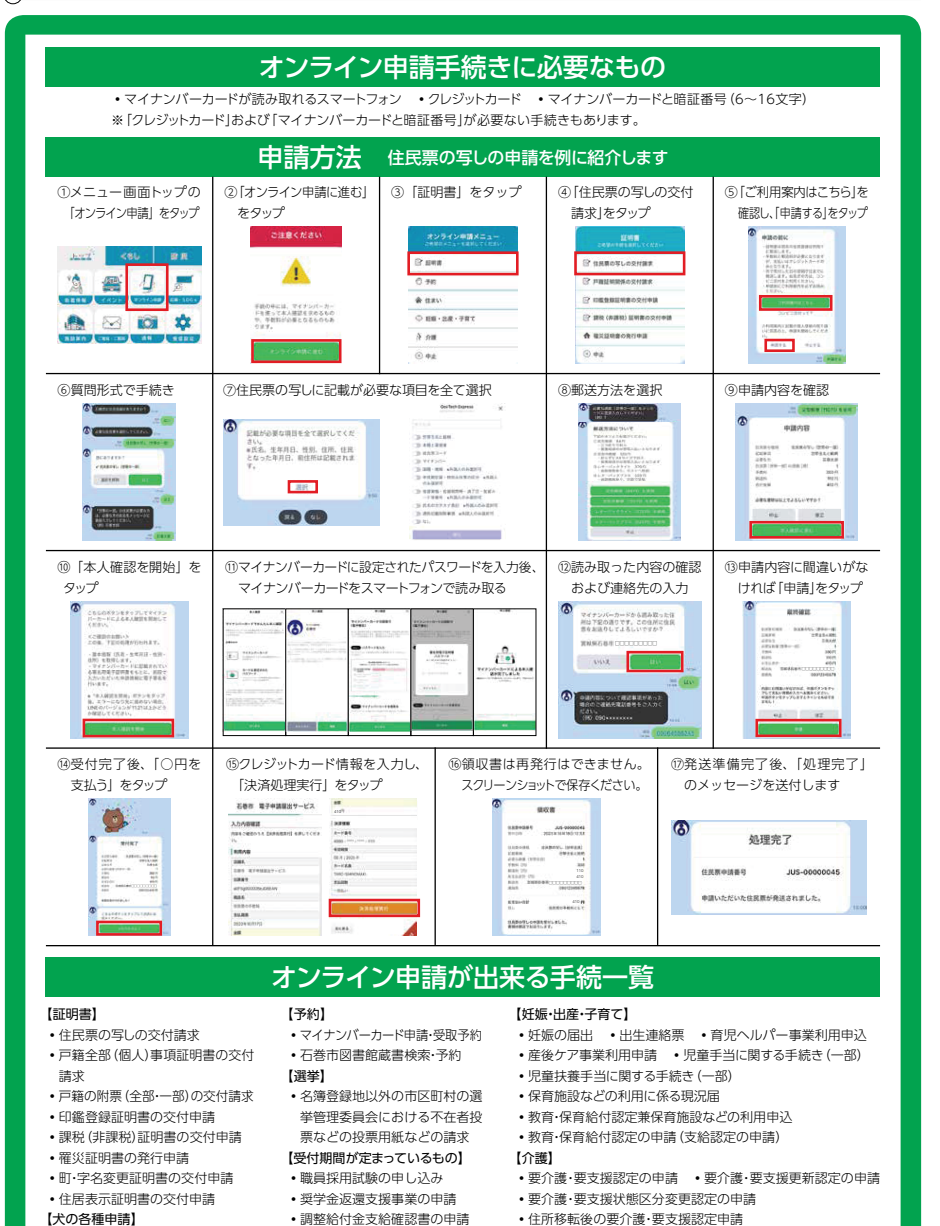

• 居宅 (介護予防) サービス計画作成 (変更) 依頼の届出

・居宅介護 (介護予防)福祉用具購入費の支給申請

・高額介護(予防)サービス費の支給申請

介護保険住所地特例施設入所·退所連絡

介護保険負担限度額認定申請

・介護保険負担割合証の再交付申請 ・被保険者証の再交付申請

居宅介護(介護予防)住宅改修費の支給申請(住宅改修前・後)

24時間365日、 特集 来庁不要でかんたん申請! LINE で行政手続き

平日 む中

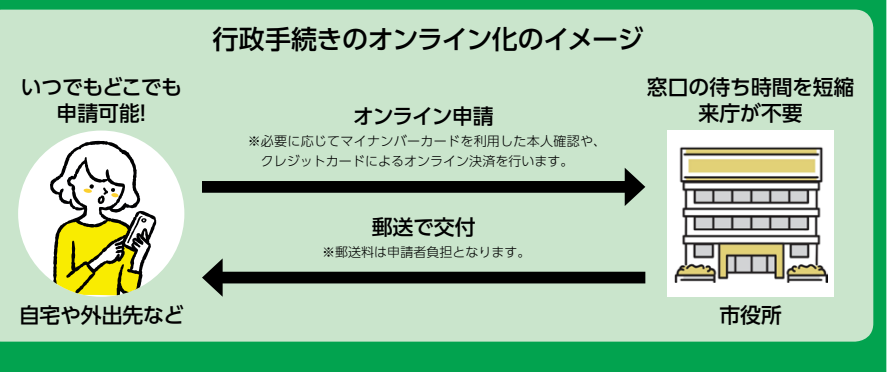

## そのほかにも利用可能な機能があります

●全体配信する行政情報のほか、「子育て」・「芸術・文化・スポーツ」・「福祉・健康」・「観光」から自身の欲し い情報のみを受け取ることができます。

●「ごみ」や「公共交通」などのくらしに関する情報や防災に関する情報に、簡単にアクセスすることができます。 ●災害時には、気象情報や避難情報、通行止め情報などを、受け取ることができます。

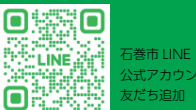